Данная инструкция подходит для обоих вариантов (VMWare, VirtualBox).

1. Для корректной работы **сервера SAP** необходимо выставить системное время на **2006** год, месяц **октябрь**. (*Я вроде убрал авто синхронизацию времени виртуальной машины и реальной, так что с этим не должно возникнуть проблем*).

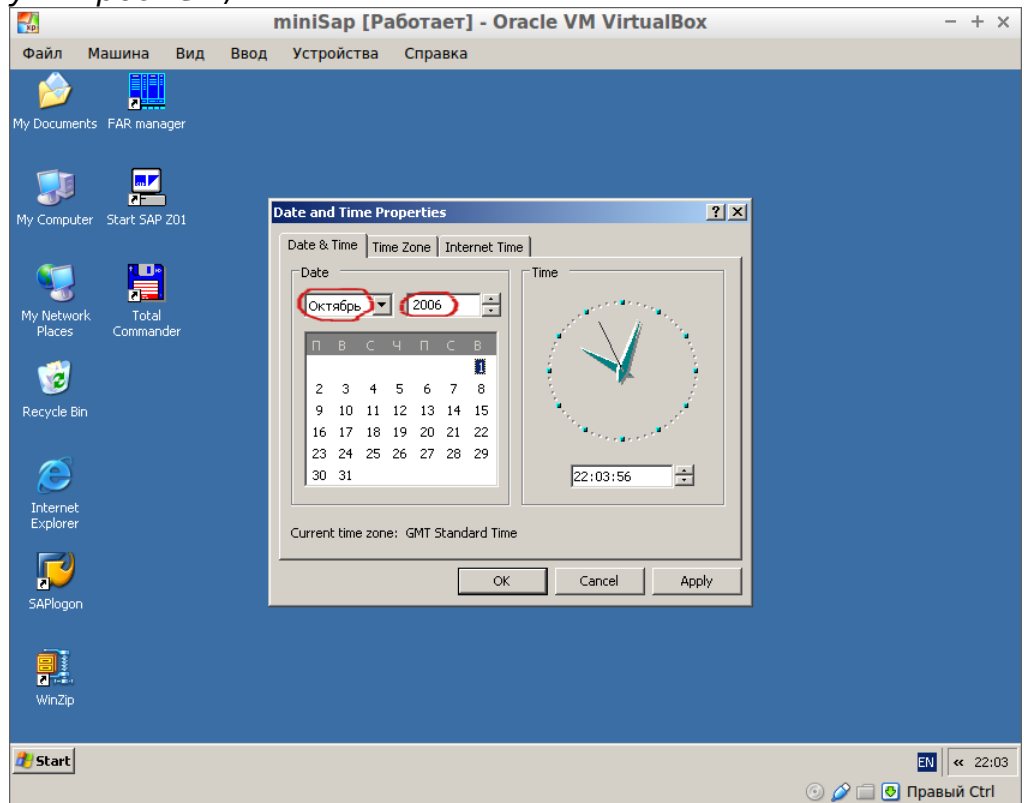

### 2. Запускаем **SAP сервер**

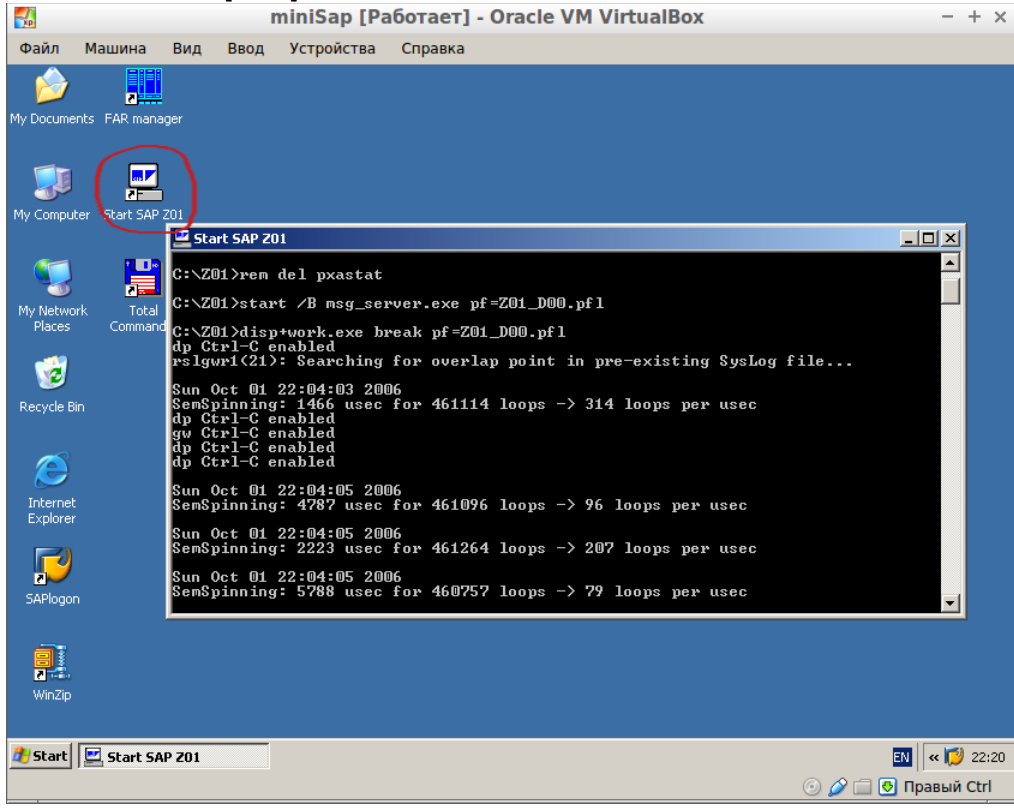

# 3. Запускаем SAP GUI Netviewer и входим в систему

|                                                                                                    | miniSap [Работает] - Oracle VM VirtualBox                                                                                         | - + ×               |
|----------------------------------------------------------------------------------------------------|----------------------------------------------------------------------------------------------------|---------------------|
| Файл Машина Вид В                                                                                                    | вод Устройства Справка                                                                                                    |                     |
| My Documents FAR manager<br>My Computer Start SAP 201<br>My Network Start SAP 201<br>My Network Places<br>Recycle Bin<br>Commander<br>Explorer<br>Explorer<br>My Network Data<br>Total<br>Commander | Срединения<br>Сустемы<br>Название<br>Сустемы<br>Вход<br>Сурвер<br>Сурвер<br>Новая запись<br>Изм. запись<br>Для справки нажмите F1 |                     |
| Start SAP Z01                                                                                                    | SAP Logon 640                                                                                                    | EN    « 🟳 22:02     |
|                                                                                                    |                                                                                                    | 🕑 🌽 🔜 🕙 Правый Ctrl |

## 4. Вход в систему проводится соответственно

| <b>S</b>                |               |       |          | miniSap [Pa   | юотает] - Oracle VM VirtualBox                                | - + ×               |
|-------------------------|---------------|-------|----------|---------------|---------------------------------------------------------------|---------------------|
| Файл                    | Машина        | Вид   | Ввод     | Устройства    | Справка                                                       |                     |
| C<br>Llear              | System H      | oln   |          |               |                                                               |                     |
|                         | ofacuu U      | icib. | 1        | H   C @ @     | )   📮 H) H2   12 12 12 12 12 12 12 12 12 12 12 12 12          |                     |
| SAP                     | R/3           |       |          |               |                                                               |                     |
| New p                   | assword       |       |          |               |                                                               |                     |
| Client<br>User<br>Passw | ord           | 000   | <u> </u> | >             | Mini SAP Basis System  Client User Password OD BCUSER minisap |                     |
| Langua                  | age           |       |          |               | 000 DDIC minisap<br>Only released for training<br>purposes    |                     |
|                         |               |       |          |               |                                                               | 4                   |
| 者 Start                 | 📃 🖂 Start SAF | 201   | 1        | SAP Logon 640 | SAP R/3                                                       | IN (% 🚺 22:03       |
|                         |               |       |          |               | ]n                                                            | 💿 🥔 📄 💽 Правый Ctrl |

5. Данный пользователь настроен так, что при запуске запускается транзакция **SE80** в которой собственно проводится процесс написания кода. Для выхода из транзакции существует 3 вида выхода: зеленый — мягкий; желтый — в обход предупреждения; красный — выйти в любом случае.

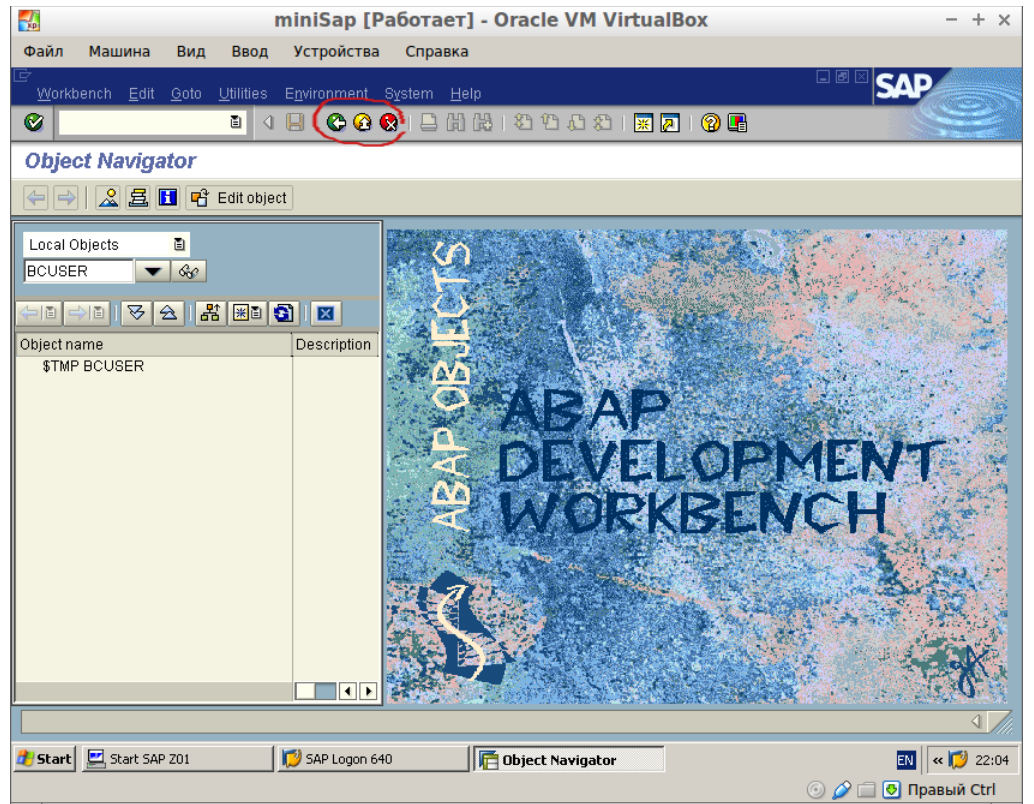

6. Запуск любой транзакции можно выполнить как по служебному имени, так из меню

| miniSap [Работает] - Oracle VM VirtualBox                                                                                                    | - + ×               |
|----------------------------------------------------------------------------------------------------|---------------------|
| Файл Машина Вид Ввод Устройства Справка                                                                                                    |                     |
| C<br>Menu Edit Favorites Extras System Help                                                                                                    | SAP                 |
|                                                                                                    |                     |
| SAP Easy Access                                                                                                    |                     |
|                                                                                                    |                     |
| Favorites     SU01 - User Maintenance     SM01 - Lock Transactions     SE80 - Tools -> ABAP Workbanch -> Overview -> Object Navigator     SAP menu     Office     Office     Tools |                     |
|                                                                                                    | ↓ //i.              |
| 🔰 Start 🔄 Start SAP 201 🧊 SAP Logon 640 🔚 SAP Easy Access                                                                                                    | EN 🛛 🛛 🛛 22:05      |
|                                                                                                    | 💿 🥔 🗐 🐶 Правый Ctrl |

7. Для создания новой программы в меню на пакете можно выбрать соответственный пункт, так же и для создания других элементов

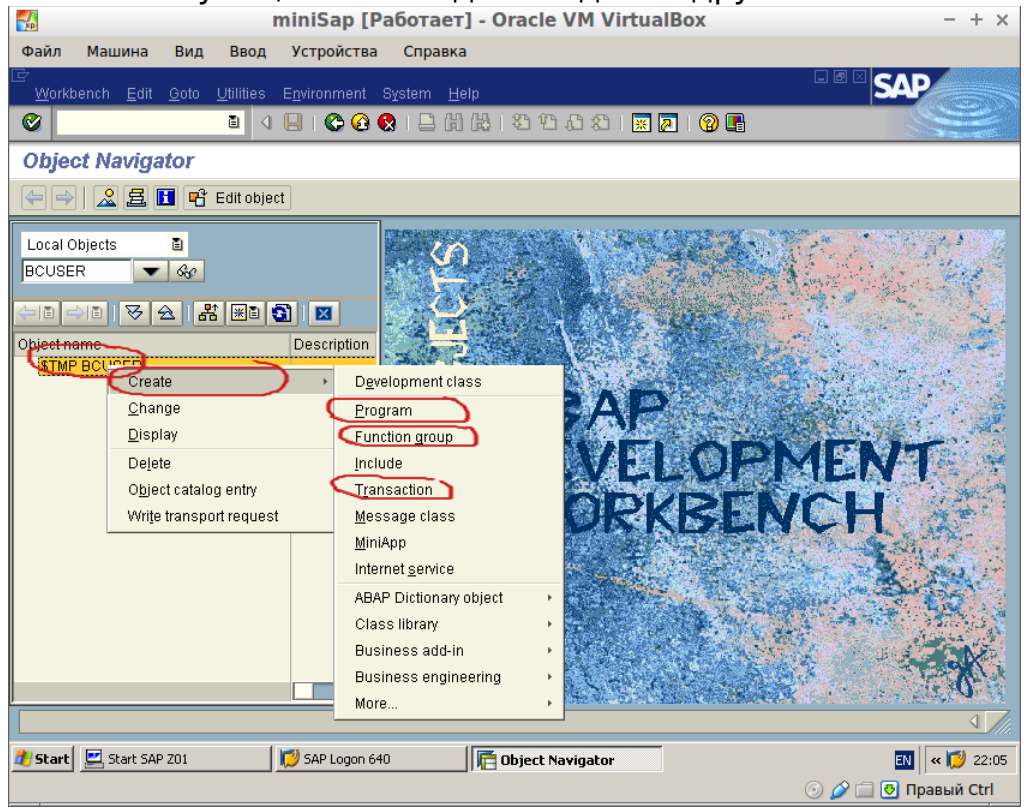

8. Создаваемые меня для пользовательских элементов необходимо начинать название с «Z» (это пространство имен для создания элементов пользователем). Так же следует учесть что имена должны быть глобально уникальные.

|            |               |          |      | niniSap [Pa     | ю́отает] - Oracle VM VirtualBo | x - + ×             |
|------------|---------------|----------|------|-----------------|--------------------------------|---------------------|
| Файл       | Машина        | Вид      | Ввод | Устройства      | Справка                        |                     |
| 🖙<br>Svste | ım Help       |          |      |                 |                                |                     |
| 0          |               |          |      | 8000            |                                | <b>a</b>            |
| SAP        | P/3           |          |      |                 |                                |                     |
| Uni        | 70.9          |          |      |                 |                                |                     |
|            |               |          |      |                 |                                |                     |
| Local      | Objects       |          |      |                 |                                |                     |
| BCUS       | ER 💽          | 660      |      |                 |                                |                     |
|            |               | 1400 01  |      |                 |                                |                     |
| 0          |               | 1400_CAI |      |                 | -                              |                     |
|            | TH TOP INCL   |          |      |                 |                                |                     |
|            | )w            |          |      |                 |                                |                     |
| Ľ          | <u>~</u>      |          |      |                 |                                |                     |
|            |               |          |      |                 |                                |                     |
|            |               |          |      |                 |                                |                     |
|            |               |          |      |                 |                                |                     |
|            |               |          |      |                 |                                |                     |
|            |               |          |      |                 |                                |                     |
|            |               |          |      |                 |                                |                     |
|            |               |          |      |                 |                                |                     |
|            |               |          |      |                 |                                |                     |
|            |               |          |      |                 |                                | 4 //                |
| 🍂 Start    | 📃 📃 Start SAF | P Z01    |      | 💋 SAP Logon 640 | Final SAP R/3                  | EN 🛛 🛛 🕬 22:06      |
|            |               |          |      |                 |                                | 💿 🤌 🗐 📑 Правый Ctrl |

### 9. Форма новой Программы

| <b>XP</b>      |             |           | n          | niniSap [Pa     | ботает       | r] - Ora   | cle VM V      | /irtual    | Box |   | - + ×               |
|----------------|-------------|-----------|------------|-----------------|--------------|------------|---------------|------------|-----|---|---------------------|
| Файл І         | Машина      | Вид       | Ввод       | Устройства      | Справк       | a          |               |            |     |   |                     |
| C<br>evetam    | Holp        |           |            |                 |              |            |               |            |     |   |                     |
| <u>Oy</u> stem | Tieth       |           | <b>.</b> . |                 |              | . Л.П. – Ф | N ATN ITN ATN |            |     |   |                     |
|                |             |           |            | BICCC           |              |            | 1,11,11,121   | <u>米</u> 2 | 111 |   |                     |
| SAP R          | /3          |           |            |                 |              |            |               |            |     |   |                     |
|                | 🗁 ABAP: Pi  | rogram A  | .ttributes | ZBC400_CALC     | Change       |            |               |            |     | × |                     |
|                | Title       | Prog      | aram ZBC   | 400_CALC        |              |            |               |            |     |   |                     |
| Local Obj      | Original la | nquaqe    |            | EN English      |              |            |               |            |     |   |                     |
| BCUSER         |             |           |            |                 |              |            |               |            |     |   |                     |
|                | Created     |           |            | 01.10.2006      | BCU          | SER        |               |            |     |   |                     |
| Object nam     | Last chang  | jed by    |            |                 |              |            |               |            |     |   |                     |
| \$TMP E        | Status      |           |            | New(Revised)    |              |            |               |            |     |   |                     |
|                |             |           |            |                 |              |            |               |            |     |   |                     |
|                | Attributes  | /         |            |                 |              |            |               |            |     |   |                     |
|                | Туре        |           |            | Executable pro  | gram         | Ē          |               |            |     |   |                     |
|                | Status      |           |            |                 |              |            | Ē             |            |     |   |                     |
|                | Applicatio  | n         |            |                 |              |            |               |            |     | ۵ |                     |
|                | Authorizat  | tion grou | ps         |                 |              |            |               |            |     |   |                     |
|                | Logical d   | atabase   |            |                 |              |            |               |            |     |   |                     |
|                | Selection   | screen    |            |                 |              |            |               |            |     |   |                     |
|                | Editor      | lock      |            | 🖌 Fiz           | (ed point a  | rithmetic  |               |            |     |   |                     |
|                |             |           |            | St              | art using va | ariant     |               |            |     |   |                     |
|                |             |           |            |                 |              |            |               |            |     |   |                     |
|                |             |           |            |                 |              |            |               |            |     |   |                     |
| 🕑 The 🜔        | 🖌 Save      | 1 🌮 🤤     | ( -↔ >     | \$              |              |            |               |            |     |   |                     |
| 🍂 Start        | Start SAP   | Z01       |            | 💋 SAP Logon 640 |              | SAI        | P R/3         |            |     |   | EN 🛛 🛛 22:06        |
|                |             |           |            |                 |              |            |               |            |     |   | 💿 🤌 🗐 🛃 Правый Ctrl |

10. При редактировании есть наиболее необходимые пункты в toolbar'e: сохранение, переключение между режимом просмотра и редактирования, сохранение и активация изменений, тестовый запуск

| 🚮 miniSap (P                                                                                                    | аботает] - Oracle VM VirtualBox                                                                     | - + ×                    |
|----------------------------------------------------------------------------------------------------|----------------------------------------------------------------------------------------------------|--------------------------|
| Файл Машина Вид Ввод Устройства                                                                                                    | Справка                                                                                             |                          |
| Program       Edit       Goto       Utilities       Environment       Symptotic         Image: Constraint of the symptotic of the symptotic of the symptot of the symptot of the symptot of the symptot of the sy | stem <u>H</u> elp<br>오 I 그 대 원 I 오 가 고 오 I 포 교 I 양 또<br>00_CALC<br>III III @ Pattern Pretty Printer | - <sup>6</sup> SAP       |
| Local Objects                                                                                                    | Report ZBC400_CALC                                                                                  | Inactive (revised)       |
| Coject name<br>Description<br>► ■ \$TMP BCUSER                                                                                                    | *6                                                                                                  |                          |
|                                                                                                    | Li 10, Co 1                                                                                         | Ln 1 - Ln 11 of 11 lines |
| Attributes for program ZBC400_CALC saved                                                                                                    |                                                                                                    | 4                        |
| 🍠 Start 📃 🖳 Start SAP ZO1 🛛 🚺 SAP Logon 64                                                                                                    | 0 Final ABAP Editor: Change                                                                         | EN 🛛 🗮 22:07             |
|                                                                                                    |                                                                                                    | 💿 🖉 🚍 🛃 Правый Ctrl      |

11. При активации необходимо выбрать элементы, которые необходимо активировать и подтвердить

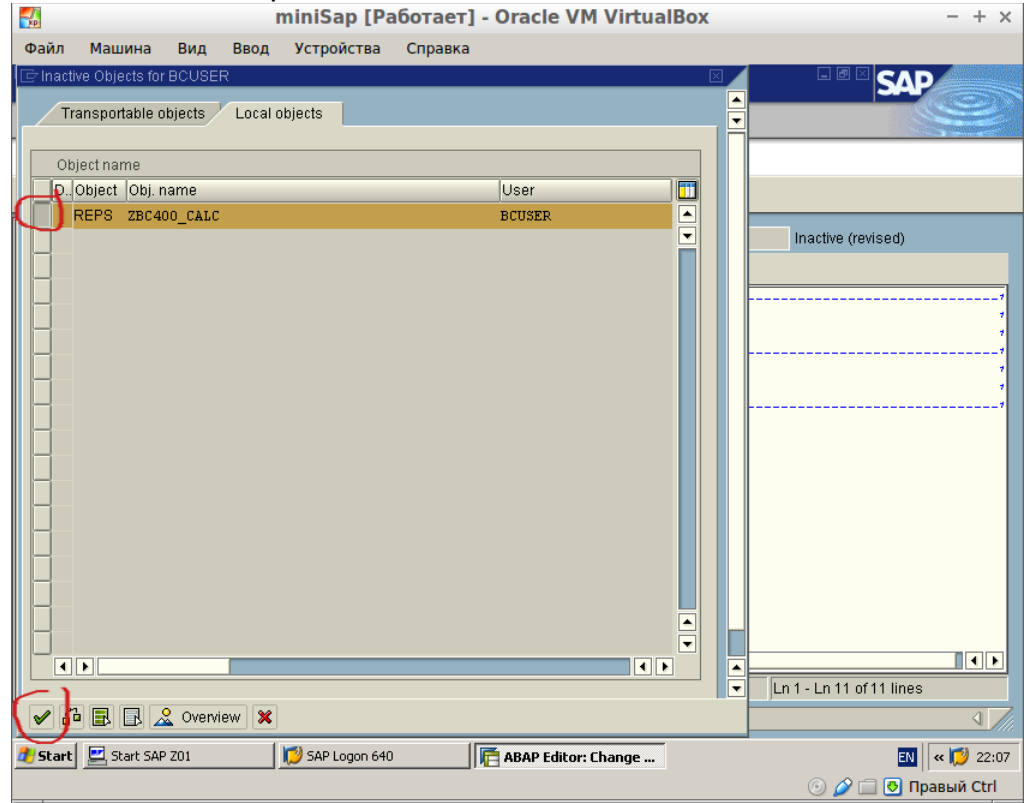

#### 12. Пример простейшей программы «hello world»

| miniSap [P                                                                                                    | аботает] - Oracle VM VirtualBox                           | - + ×                    |  |  |  |  |  |  |  |
|----------------------------------------------------------------------------------------------------|-----------------------------------------------------------|--------------------------|--|--|--|--|--|--|--|
| Файл Машина Вид Ввод Устройства                                                                                                    | Справка                                                   |                          |  |  |  |  |  |  |  |
| Program       Edit       Goto       Utilities       Environment       System       Help         Image: Constraint of the system       Image: Constraint of the system       Help       Image: Constraint of the system       Help         Image: Constraint of the system       Image: Constraint of the system       Help       Image: Constraint of the system       Help         Image: Constraint of the system       Image: Constraint of the system       Image: Constraint of the system       Help         Image: Constraint of the system       Image: Constraint of the system       Image: Constraint of the system       Image: Constraint of the system       Image: Constraint of the system         Image: Constraint of the system       Image: Constraint of the system       Image: Constraint of the system       Image: Constraint of the system       Image: Constraint of the system         Image: Constraint of the system       Image: Constraint of the system       Image: Constraint of the system       Image: Constraint of the system         Image: Constraint of the system       Image: Constraint of the system       Image: Constraint of the system       Image: Constraint of the system         Image: Constraint of the system       Image: Constraint of the system       Image: Constraint of the system       Image: Constraint of the system         Image: Constraint of the system       Image: Constraintof the system       Image: Constraite       Imag |                                                           |                          |  |  |  |  |  |  |  |
| Local Objects                                                                                                    | Report ZBC400_CALC                                        | Active (revised)         |  |  |  |  |  |  |  |
| BCUSER Carlos                                                                                                    |                                                           |                          |  |  |  |  |  |  |  |
| Object name<br>○ STMP BCUSER                                                                                                    | *6<br>*6 Report ZBC400_CALC<br>*6<br>*6<br>*6<br>*6<br>*C |                          |  |  |  |  |  |  |  |
|                                                                                                    | Li 11, Co 22                                              | Ln 1 - Ln 11 of 11 lines |  |  |  |  |  |  |  |
|                                                                                                    |                                                           | 4 7/1                    |  |  |  |  |  |  |  |
| 🍂 Start 📃 Start SAP ZO1 🛛 🔯 SAP Logon 64                                                                                                    | 0 Finite ABAP Editor: Change                              | EN 🛛 🛛 🕬 22:08           |  |  |  |  |  |  |  |
|                                                                                                    |                                                           | 💿 🤌 🗐 💽 Правый Ctrl      |  |  |  |  |  |  |  |

13. Экран выполнения простейшей программы «hello world» для выхода из нее используйте зеленый выход

| ×P        |              |         |          | miniSap [Pa     | ботает] - | Oracle VM V    | irtualBox   |       | - + ×                                                                                                    |
|-----------|--------------|---------|----------|-----------------|-----------|----------------|-------------|-------|----------------------------------------------------------------------------------------------------|
| Файл      | Машина       | Вид     | Ввод     | Устройства      | Справка   |                |             |       |                                                                                                    |
| ⊡<br>Liet | Edit Goto    | Quetam  | Holp     | 1               |           |                |             |       | SAP                                                                                                    |
|           |              | orstenn |          |                 | പറഷം      | ፡ ጵሱ ሙ ሙ       | I 🔽 🗖 I 🚳 🗖 |       |                                                                                                    |
|           |              |         |          |                 |           |                |             |       | and the second second second second second second second second second second second second second second second |
| Prog      | fram ZBC     | :400_C  | ALC      |                 |           |                |             |       |                                                                                                    |
|           |              |         |          |                 |           |                |             |       |                                                                                                    |
| Progra    | m ZBC400 CA  | LC      |          |                 |           |                |             |       | <u> </u>                                                                                                    |
|           | -            |         |          |                 |           |                |             |       | <b>_</b>                                                                                                    |
| HELLO     | WURLD        |         |          |                 |           |                |             |       |                                                                                                    |
|           |              |         |          |                 |           |                |             |       |                                                                                                    |
|           |              |         |          |                 |           |                |             |       |                                                                                                    |
|           |              |         |          |                 |           |                |             |       |                                                                                                    |
|           |              |         |          |                 |           |                |             |       |                                                                                                    |
|           |              |         |          |                 |           |                |             |       |                                                                                                    |
|           |              |         |          |                 |           |                |             |       |                                                                                                    |
|           |              |         |          |                 |           |                |             |       |                                                                                                    |
|           |              |         |          |                 |           |                |             |       |                                                                                                    |
|           |              |         |          |                 |           |                |             |       |                                                                                                    |
|           |              |         |          |                 |           |                |             |       |                                                                                                    |
|           |              |         |          |                 |           |                |             |       |                                                                                                    |
|           |              |         |          |                 |           |                |             |       |                                                                                                    |
|           |              |         |          |                 |           |                |             |       |                                                                                                    |
|           |              |         |          |                 |           |                |             |       |                                                                                                    |
| Pro Pro   | ogram 'REPSZ | BC400_C | ALC' sto | red temporarily |           |                |             |       | ▲ ////.                                                                                                    |
| 🍂 Starl   | t 📃 Start SA | P Z01   |          | 📁 SAP Logon 640 |           | Program ZBC400 | _CALC       |       | EN < 💋 22:08                                                                                                    |
|           |              |         |          |                 |           |                |             | o 🤌 🗖 | 🛃 Правый Ctrl                                                                                                    |

14. Для того чтобы добавить **экран выбору** перед показом результата отработки программы можно воспользоваться PARAMETERS

| 🚮 miniSap [P                                                                                                    | аботает] - Oracle VM VirtualBox                                                                                                    | - + ×                    |
|----------------------------------------------------------------------------------------------------|----------------------------------------------------------------------------------------------------|--------------------------|
| Файл Машина Вид Ввод Устройства                                                                                                    | Справка                                                                                                    |                          |
| Program       Edit       Goto       Utilities       Environment       Sy         Image: Comparison of the system       Image: Comparison of the system       Image: Comparison of the system       System       System         Image: Comparison of the system       Image: Comparison of the system       Image: Comparison of the system       System       System | stem Help<br>😵   异 ()) ()) () () () () () () () () () () (                                                                                                |                          |
| ← →   ୭ ଓ ୯   ୫ 1 🕮 🔶   8 Ξ                                                                                                    | 🔲 📘 👜 Pattern 🛛 Pretty Printer                                                                                                    |                          |
| Local Objects 📱<br>BCUSER 🗨 🗞                                                                                                    | Report ZBC400_CALC                                                                                                    | Active                   |
| Object name Description                                                                                                    | <pre>*&amp; Report ZBC400_CALC *&amp; *&amp; *&amp; *&amp; *&amp; *&amp; *&amp; ** REPORT ZBC400_CALC. PARAMETERS: a TYPE i. WRITE: 'HELLO WORLD'. </pre> |                          |
|                                                                                                    | Li 11, Co 22                                                                                                    | Ln 1 - Ln 12 of 12 lines |
| Object(s) activated                                                                                                    |                                                                                                    | SE80 🖻 vmxp OVR          |
| 🏄 Start 🖳 Start SAP ZO1 👘 SAP Logon 64                                                                                                    | 🕫 📕 ABAP Editor: Change                                                                                                    | EN < 💋 22:09             |
|                                                                                                    |                                                                                                    | 💿 🤌 🚍 💽 Правый Ctrl      |

# 15. Экран выбору выглядит так

| <b>ND</b>  |             |        | - 1        | miniSap [Pa     | ботает] | - Oracle VM Virtua                 | alBox   | -                 | + ×    |
|------------|-------------|--------|------------|-----------------|---------|------------------------------------|---------|-------------------|--------|
| Файл       | Машина      | Вид    | Ввод       | Устройства      | Справка |                                    |         |                   |        |
| 🖙<br>Progr | am Edit G   | oto Sv | stem H     | elp             |         |                                    |         |                   |        |
| <b>Ø</b>   |             |        | <b>i</b> ( | 800             | ) 🗅 🛱   | H   \$2 \$2 A \$2   <mark>*</mark> | 2   🕜 🖪 |                   |        |
| Prog       | ram ZBC     | 400_0  | CALC       |                 |         |                                    |         |                   |        |
| $\odot$    |             |        |            | -               |         |                                    |         |                   |        |
| Â          |             |        |            |                 |         |                                    |         |                   |        |
| $\sim$     |             |        |            |                 |         |                                    |         |                   |        |
|            |             |        |            |                 |         |                                    |         |                   |        |
|            |             |        |            |                 |         |                                    |         |                   |        |
|            |             |        |            |                 |         |                                    |         |                   |        |
|            |             |        |            |                 |         |                                    |         |                   |        |
|            |             |        |            |                 |         |                                    |         |                   |        |
|            |             |        |            |                 |         |                                    |         |                   |        |
|            |             |        |            |                 |         |                                    |         |                   |        |
|            |             |        |            |                 |         |                                    |         |                   |        |
|            |             |        |            |                 |         |                                    |         |                   |        |
|            |             |        |            |                 |         |                                    |         |                   |        |
|            |             |        |            |                 |         |                                    |         |                   |        |
|            |             |        |            |                 |         |                                    |         |                   |        |
|            |             |        |            |                 |         |                                    |         | D SE80 🖭 vmxp OVR |        |
| 🏄 Start    | 📃 Start SAF | P Z01  |            | 📁 SAP Logon 640 |         | Program ZBC400_CALC                |         | EN « 🚺            | 22:09  |
|            |             |        |            |                 |         |                                    |         | 💿 🤌 🗔 🔂 Правы     | й Ctrl |